# メディカルオンライン 検索マニュアル

- Ⅰ.メディカルオンラインについて
   Ⅱ.メディカルオンラインを使うには
   Ⅲ.文献検索
   Ⅳ.検索結果一覧
- V. 文献その他の機能
  - 「Myページ」・検索のヒント

滋賀県立大学 図書情報センター

## I.メディカルオンラインについて

メディカルオンラインは、医療情報の総合WEBサイトです。

日本国内の学会・出版社発行の雑誌に掲載された医学、歯学、薬学、看護学、医療技術、 栄養学、衛生・保健などのあらゆる医学関連分野の「医学文献」から検索し、必要な文献 は、全文閲覧・ダウンロードが可能です。

医中誌Web、最新看護索引Web、PubMedなどの検索結果からメディカルオンラインへのリンクもあります。

## !利用する際の注意!

<u>論文を大量にダウンロードすることは、固く禁止されています。</u> 違反した場合、大学全体の利用を止められる場合があります。ご注意ください。

 ●【全文ダウンロード】をクリックする前に、必ず【アブストラクト】(抄録)で 文献の内容を確認してください。
 (【全文ダウンロード】をクリックした時点で、ダウンロード」件とカウントされます。)

● 雑誌の巻号をまとめてダウンロードしない。
 (少量でもⅠ冊まとめてダウンロードはしないでください。)

#### Ⅱ.メディカルオンラインを使うには 滋賀県立大学 図書情報センター UNIVERSITY OF SHIGA PREFECTURE Library & Information Network Center 滋賀県立大学 学術機関リポジトリ 電子ジャーナル・ブックリスト 情報センター部門 通常検索 カテゴリ検索 詳細検索 探す・調べる 図書情報センターHP ド詳細はこちら (https://www.lib.usp.ac.jp/drupal/) データベース CiNii Research CiNii Books 探す・調べる Scopus (学内) ▶ CINAHL (学内) ▶ <u>MEDLINE (学内)</u> メディカルオンライン(学内) ▶ EBSCOhost (学内) ▶ 医中誌WEB (図書館内) ▶ 最新看護索引WEB〔図書館内〕 メディカルオンラインはID・PW認証で利用できます。 PubMed J-GLOBAL ID・PWは、図書館カウンターへおたずねください。 電子資料 電子ジャーナル・ブックリスト I-STAGE mir ノーラル電子図書館(学内) Maruzen e-Book Library (学内) L ▶ KinoDen (学内)

▶ EBSCO eBook Open Access(OA) Collection (学内)

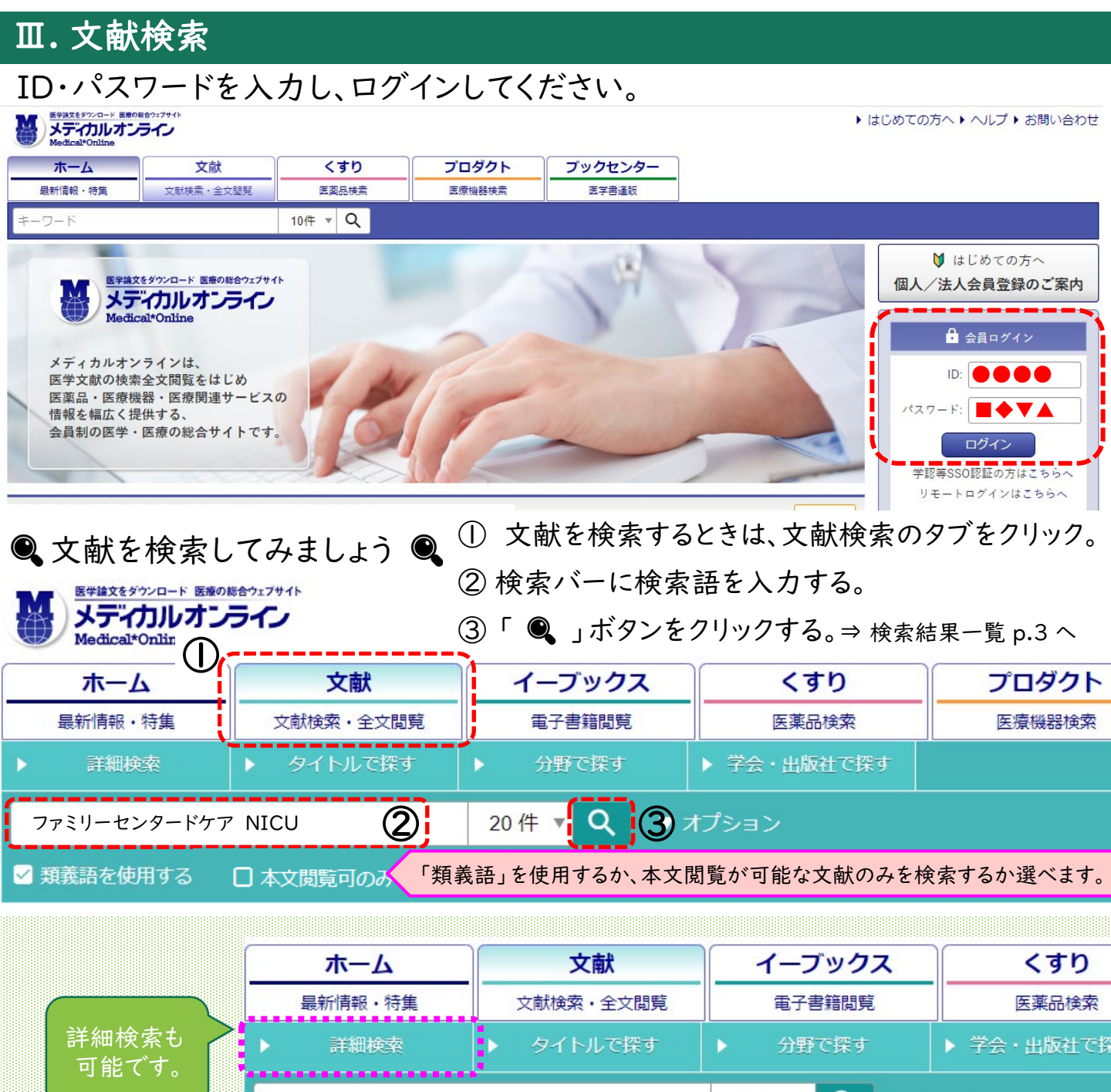

|                                                                                  |                                                          |              | 20件 🔻 🔍                                       | ▼ オプション |  |
|----------------------------------------------------------------------------------|----------------------------------------------------------|--------------|-----------------------------------------------|---------|--|
|                                                                                  | 詳細検索                                                     |              |                                               |         |  |
|                                                                                  | 検索条件を自由に組み合わせ、詳細な検索が行えます。<br>条件を入力後、「検索」ボタンを押してください。<br> |              |                                               |         |  |
|                                                                                  | │ 検索条件指定                                                 |              |                                               |         |  |
| 検索対象                                                                             | ☑ 頬義語を使用する □ 本文閲覧可のみ                                     |              |                                               |         |  |
| ·すべて<br>·著者<br>·雑誌タ                                                              | 文献種別指定<br>☑ 原著 ☑ 報告 ☑ 抄録<br>基本条件指定                       |              | İ象の項目を選択し、検索語を入力します。<br>:入力後、「検索」ボタンを押してください。 |         |  |
| ・タイトル                                                                            | عتمد با                                                  |              |                                               |         |  |
| ・キーワード ・ ・ キーワード ・ ・ キーワード ・ ・ キーロー ・ ・ キーロー ・ ・ ・ ・ ・ ・ ・ ・ ・ ・ ・ ・ ・ ・ ・ ・ ・ ・ |                                                          |              |                                               |         |  |
| など選択<br>できま                                                                      | す。) <sup>発行年指定</sup> 「条件を追加                              | 」」をクリックすると、検 | 索項目を追加でき                                      | ます。     |  |
|                                                                                  | <ul> <li>すべて</li> </ul>                                  |              |                                               |         |  |
|                                                                                  | ○ 指定 年 から                                                | 年 まで         |                                               |         |  |

2

## Ⅳ. 検索結果一覧

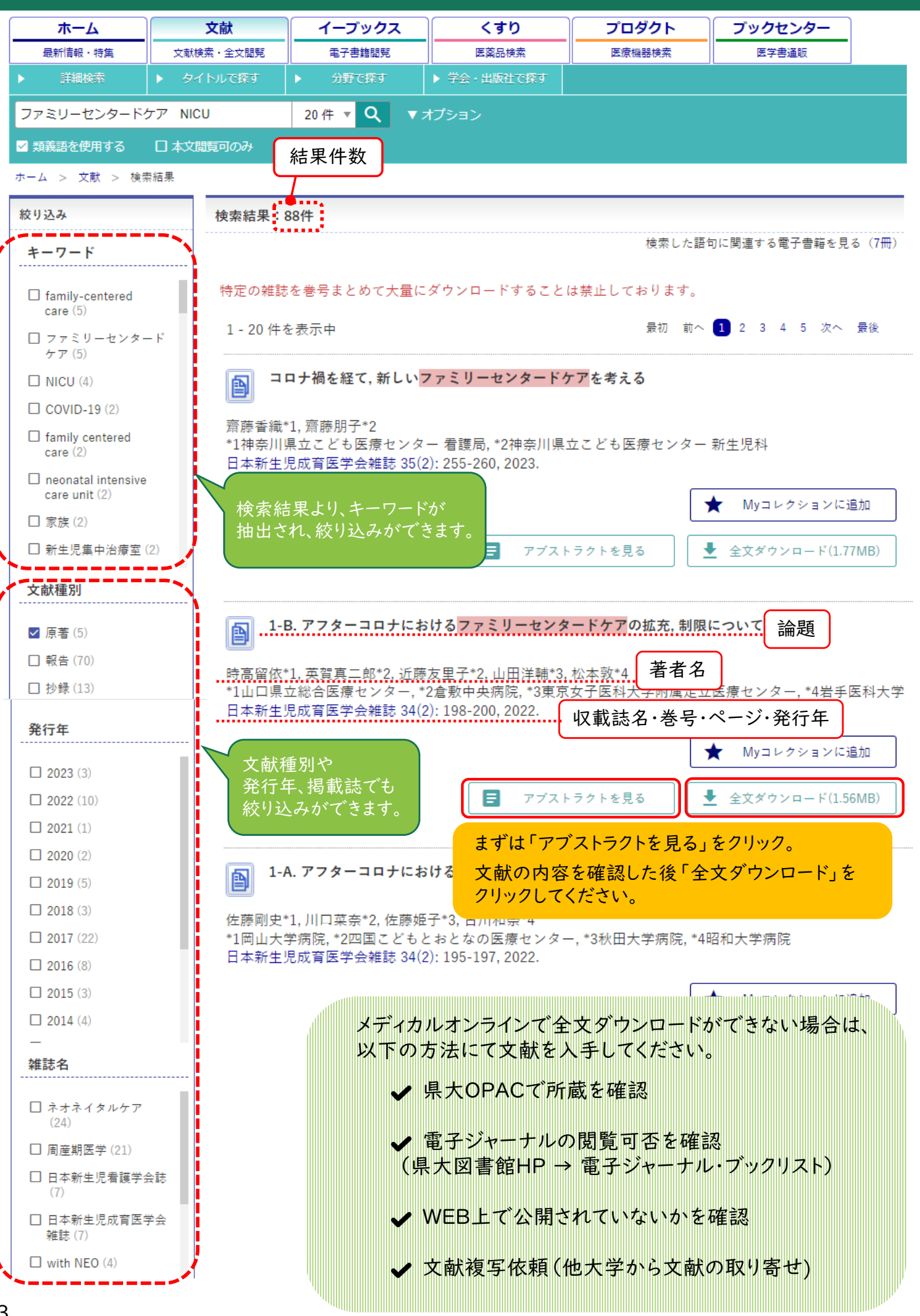

## Ⅴ .文献その他の機能

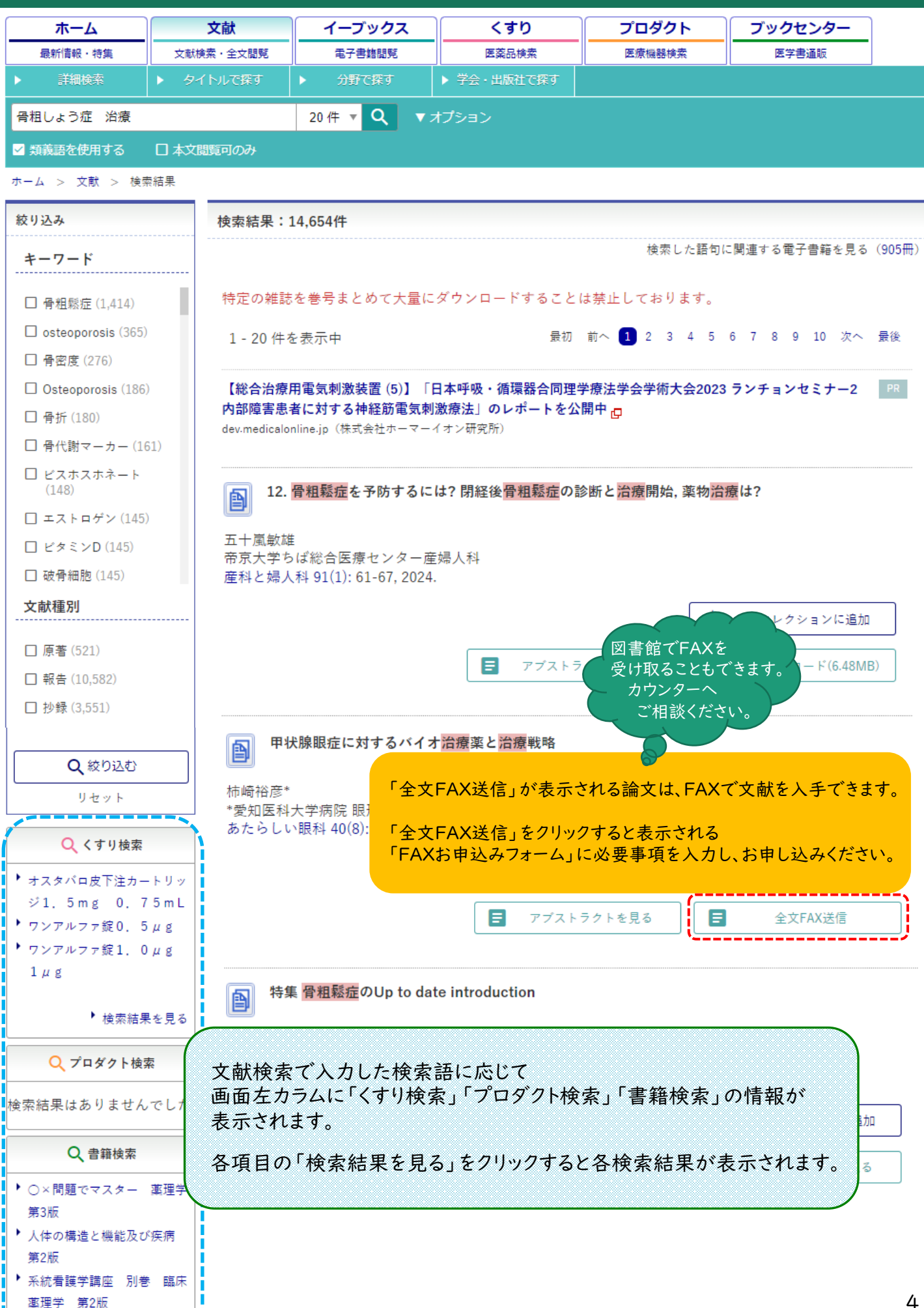

「Myページ」の登録をすると様々な機能が利用できます。(無料)

・アラートメール

興味のある分野やキーワードを登録しておくと、該当する新着文献の情報がメールで届きます。 (月2回)

・検索条件の保存

よく利用するキーワード、著者名、医薬品名、医療機器名などの検索条件が保存できます。

・閲覧履歴の確認
 過去に閲覧した文献、電子書籍の一覧が確認できます。

・Myコレクション

メディカルオンラインで取り扱っている文献、電子書籍、医薬品情報、医療機器情報に加え 外部のWebサイト、外部サイトの動画へのリンクが登録、管理できます。

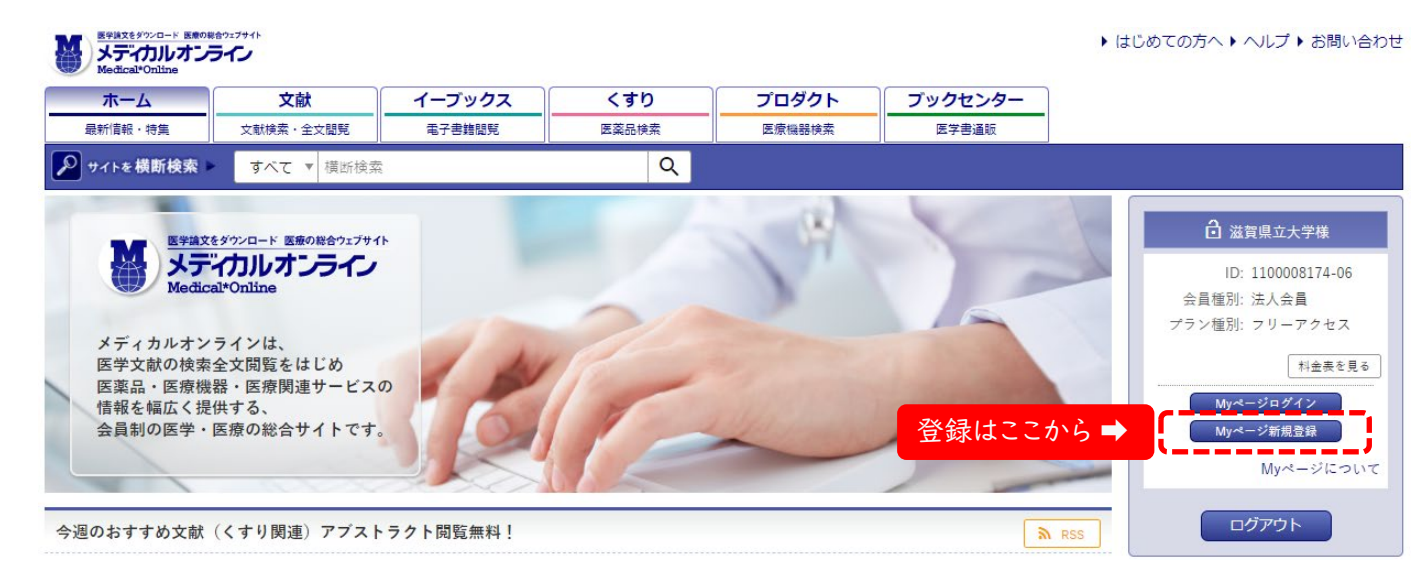

# !検索のヒント!

## AND 検索

複数のキーワードを含むものを検索します。キーワードをスペースで区切り指定することで AND検索となります。AND(半角大文字)を記述して指定することもできます。 例:心筋梗塞 合併症 → 心筋梗塞と合併症の両方を含むものを検索します。

### OR 検索

複数キーワードのいずれかを含むものを検索します。OR(半角大文字)で区切り検索します。 例:心筋梗塞 OR 狭心症 → 心筋梗塞と狭心症のどちらかを含むものを検索します。

#### NOT 検索

複数入力したキーワードで、直後のキーワードを含まないものを検索します。 NOT (半角大文字)、または - (半角ハイフン)で区切り検索をします。 例:心筋梗塞 NOT 糖尿 → 心筋梗塞を含むが、糖尿を含まないものを検索します。

## <mark>"</mark>フレーズ "検索

「"」で囲まれたキーワードを一つのフレーズとして検索します。 例:"Myocardial Infarction"

#### ・複合検索

「()」を使って優先順位をつけることができます。
 例:(心筋梗塞 OR 狭心症)AND 高血圧 → 心筋梗塞と狭心症のどちらかを含み、
 かつ高血圧を含むものを検索します。「心筋梗塞 高血圧」「狭心症 高血圧」がヒットします。

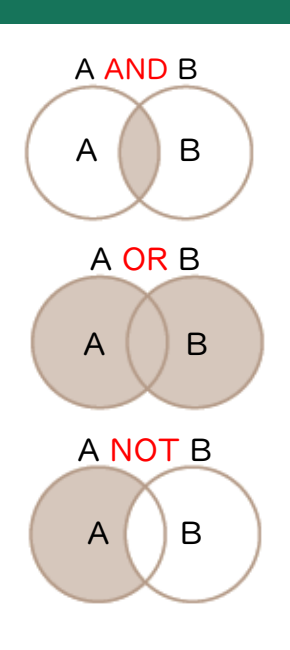